# A Quick Reference Guide

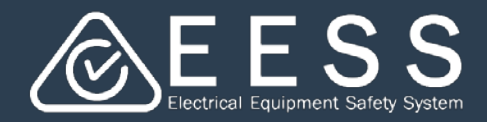

### **Managing Certifications**

## Initiating a certification action

The Equipment Certification platform enables you to create a new certification application, modify, renew or transfer existing certifications. These actions are available from the Navigation panel

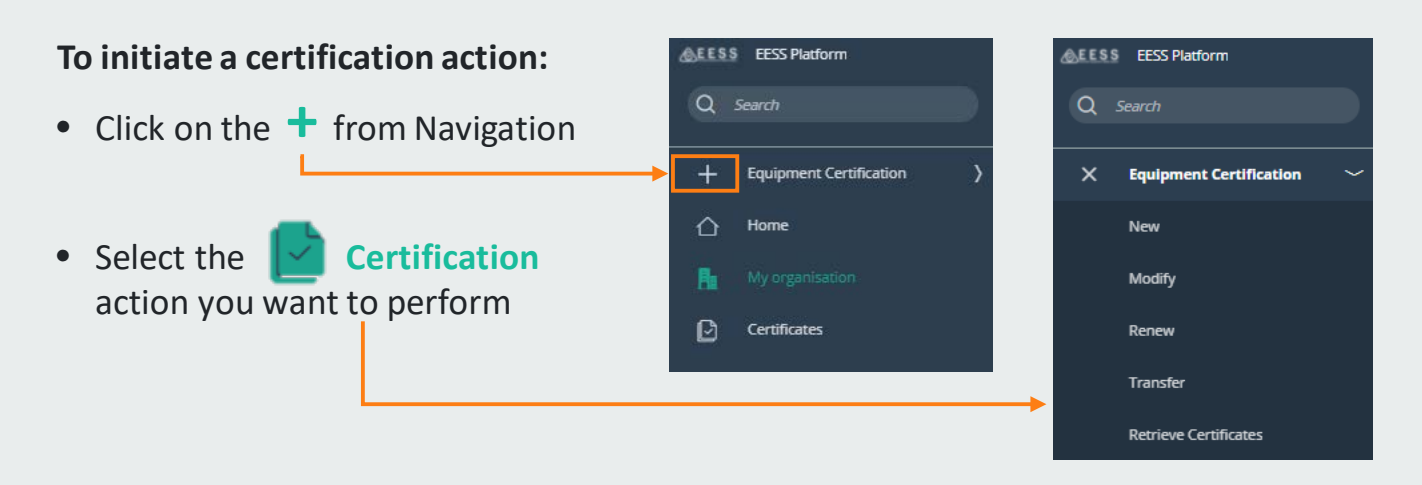

#### To view your certification activity:

When an activity is initiated

- Each certification action is assigned a case number fo easier identification:
  - New Certificate: New-1
  - Modifications: Mod-1
  - Renewals: Ren-1
  - Transfer: Trs-1
- A case summary is created providing key information about the case as the data is captured
- You can perform some certification management tasks via the Actions drop down, such as:
  - Withdraw or cancel a case (before it is submitted), or
  - Re-assign a case to a team member or full consultant you have linked to your business, or
  - Send to a Limited consultant you have linked to your business

| New-413         | D           | ☆ |  |
|-----------------|-------------|---|--|
| Access Token    | Actions 🔹   |   |  |
| Status          | NEW         |   |  |
| Applicant       | KC Trading  |   |  |
| Contact person  | Kim Cadigan |   |  |
| Approval no.    |             |   |  |
| Expiry date     |             |   |  |
| Equipment class |             |   |  |
| Equipment type  |             |   |  |
| Regulator       |             |   |  |
| Lead time       |             |   |  |
| Application fee |             |   |  |
| Submission date |             |   |  |

Refresh Re-assign case Send to limited consultan... Withdraw/Cancel Tags Notifications History Bookmark to recents

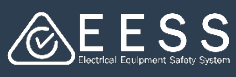

#### To use the certification screens:

Processes guide you on what to do and sub-processes indicate the stage you are at

| Appry Payn                                               | ent Assessment Review                         | Approval                            | Resolve                  |
|----------------------------------------------------------|-----------------------------------------------|-------------------------------------|--------------------------|
| Certification Type                                       |                                               |                                     |                          |
| Applicant Certification type                             | Equipment details Manufacturers               | Test reports Documents              | Review and Submit        |
| Certification type<br>Equipment and certificate          |                                               |                                     | _ ↓                      |
| Equipment type *                                         | Class<br>                                     |                                     |                          |
| This search box lists level 2 and 3 equipments only. App | ly for level 1 or out of scope equipment here |                                     |                          |
| Certificate Type                                         | 6 Equipment Details                           |                                     |                          |
|                                                          | Applicant Certification type Equipment        | details Manufacturers. Test reports | Documents Review and Sub |
| he field headings                                        | Equipment details<br>Equipment family details |                                     |                          |
| nd symbols (such                                         | Equipment family details                      |                                     |                          |
|                                                          | Protection against electric shock *           | Type of attachment                  |                          |
| s drop downs and                                         | Class I                                       | ← Type X                            | ~                        |
| ool tins) guide vou                                      | Type of fixing *                              | Type of operation                   | J.                       |
| sol tips) guide you                                      | Type of use                                   | Jerettin                            |                          |
|                                                          | Select                                        | ~                                   |                          |
| s you complete                                           |                                               |                                     |                          |

## Ensuring complete data

The Equipment and Certification platform supports a comprehensive set of data to be captured for products, providing a 'Drag and Drop' feature for easy upload.

This enables you to keep the original filename and you can replace or remove an existing image under the

| an upload images in jpg | g or png format at maximum 1 MB                  | Nameplates                                                                                             | >                                                     |
|-------------------------|--------------------------------------------------|----------------------------------------------------------------------------------------------------|-------------------------------------------------------|
|                         | Ø                                                | Upload new Nameplates library                                                                          |                                                       |
|                         | Drag and drop files here<br>of<br>Select file(s) | If you wish to replace an existing image, please<br>Click 'Keep the original file name' to keep the na | upload a file with the same name.<br>ame of the file. |
| Name                    | File                                             | Rating Label<br>JMN Ntahonkir • 17/08/2021 02:02                                                       |                                                       |
| Rating Label            | Rating Label.jpg                                 |                                                                                                    |                                                       |

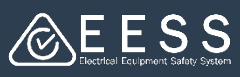

- Types of data that can be added:
  - Additional product information
  - Equipment profiles
  - Pictures of example products
  - Pictures of name plates
- Maximum file size: 10mb (an error message will appear is a file exceeds this limit)
- File types supported: .doc, .xls, .ppt, .pdf
- Nameplate and product examples: support .jpg only

## **B** Retrieving certificates from current

As Applicants, you will need to pull your existing Equipment Certificates into this platform.

You will need to do this for each set of 'old' user ID and password you previously used for associated certificates

#### To retrieve existing Equipment Certificates:

| • | Click on <b>Retrieve Certificates</b> from<br>Navigate or the button on the main | Q | \$\$ EESS Platform                         |  |                                                                                                    |
|---|----------------------------------------------------------------------------------|---|--------------------------------------------|--|----------------------------------------------------------------------------------------------------|
|   | screen when you first log-in                                                     | × | Equipment Certification                    |  | et up:<br>Is to work together on the platform and retrieve your existing certifications.<br>The a consultancy business Retrieve certificates<br>police constructions |
|   |                                                                                  | • | Renew<br>Transfer<br>Retrieve Certificates |  | Business administrator                                                                                                    |

• Enter your the log-in details you used for the previous database

| Link Certificates                                                                                                    |                                                                                                    | Resolve |          |
|----------------------------------------------------------------------------------------------------|----------------------------------------------------------------------------------------------------|---------|----------|
| Retrieve certifications                                                                                                    |                                                                                                    |         |          |
| Authenticate business                                                                                                    |                                                                                                    |         | Verify   |
| To retrieve your existing certificates, you need to authenticate<br>enter the username and password for the Old Equipment Certification Databas<br>if you have more than one Old Equipment Certification Databas<br>you will need to repeat this exercise to retrieve those certificat | your business. To do this,<br>fication Database. Please note<br>ie username and password,<br>es associated with that profile. |         |          |
| Old Equipment Certification Database username *                                                                                                    |                                                                                                    |         |          |
| Old Equipment Certification Database password *                                                                                                    |                                                                                                    |         |          |
| Cancel                                                                                                    |                                                                                                    | Save    | Continue |

**Note**: you will need to do this for each 'old' user ID and password and associated certificates

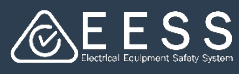

#### To validate your 'old' log-in details:

- A verification code is sent to your email registered in the Legacy database with the below message
- Enter the code in the EESS platform

You are nearly there! Your certificates are almost retrieved.

Go back to the EESS platform and enter the verification code below. 927550

## **4** Accessing certificates

#### To access your certificates:

| to certific                                        | ates                                                 | es via Na                                           | vigation                                        |                                     | Q                                     | Search                              |                                              |                        |   |
|----------------------------------------------------|------------------------------------------------------|-----------------------------------------------------|-------------------------------------------------|-------------------------------------|---------------------------------------|-------------------------------------|----------------------------------------------|------------------------|---|
| All retriev<br>will be lis                         | /ed and i<br>ted here                                | new cert                                            | ificates                                        |                                     | +                                     | Equip                               | ment Certific                                | cation                 | ) |
| Use the F<br>specific co<br>the fields<br>you have | ilter feat<br>ertificate<br>. This is v<br>a long li | ture to se<br>es using a<br>very hand<br>st of cert | earch for<br>any one o<br>dy when<br>ificates – | f                                   |                                       | Home<br>My or                       | e<br>ganisation                              |                        |   |
|                                                    |                                                      |                                                     |                                                 |                                     |                                       | Certif                              | icates                                       |                        |   |
| Certificate number                                 | Equipmer                                             | nt type                                             | Model                                           | Trade name                          | Filter                                | Certif                              | icates                                       |                        |   |
| Certificate number                                 | Equipmer                                             | nt type                                             | Model                                           | Trade name                          | Filter                                | Certif                              | icates<br>÷ Density                          | C Refresh              |   |
| Certificate number                                 | Equipmer<br>Applicant<br>company                     | nt type<br>Consultant<br>company                    | Model<br>Equipment<br>type                      | Trade name<br>Equipment<br>sub type | Filter<br>Group<br>Equipment<br>level | Certif<br>ØFields<br>Expiry<br>date | icates<br>÷ Density<br>Certificate<br>status | C Refresh<br>Certifier |   |